## Solicitação de ficha catalográfica pelo SIGAA - Passo a passo

Antes de tudo é preciso <u>se cadastrar no módulo Biblioteca do SIGAA</u>.

No Portal Discente, clique **Biblioteca** e depois em **Cadastrar para Utilizar os Serviços da Biblioteca.** 

| 😂 Ensino | 실 Pesquisa | 💖 Extensão | 🎎 Ações Associadas |   | Biblioteca | 🚨 Bolsas 🛛 🍓 Outros                     |   |
|----------|------------|------------|--------------------|---|------------|-----------------------------------------|---|
|          |            |            |                    | 2 | Cadastrar  | para Utilizar os Serviços da Biblioteca |   |
|          |            |            |                    |   | Serviços a | o Usuário                               | • |

Selecione o **vínculo** e crie uma **senha** contendo **apenas números**. Para confirmar a criação da senha da biblioteca, informe sua senha do SIGAA.

| DEFINIR SENHA DE UTILIZAÇÃO DA BIBLIOTECA                                                                            |
|----------------------------------------------------------------------------------------------------|
| Selecione um dos Vínculos Abaixo para Utilizar a Biblioteca:<br>ALUNO DE PÓS-GRADUAÇÃO (Vínculo Atual )              |
| Digite a senha para usar na biblioteca: •••••• (somente números)<br>Confirme a senha para usar na biblioteca: •••••• |
| Entre com a sua senha do sistema para validação:                                                                     |
| Alterar Cancelar                                                                                                    |

Ao chegar no passo **4o** dos procedimentos pós defesa (**Portal do Discente - Ensino -Produções Acadêmicas - Acompanhar procedimentos após defesa**), clique no link **Solicitar Ficha Catalográfica.** 

| 1º         | CONSOLIDAÇÃO DA ATIVIDADE DE DEFESA<br>Atividade consolidada. 29/07/2024<br>Baixar ata da defesa e folhas de correções                                                     |
|------------|----------------------------------------------------------------------------------------------------|
| <b>2°</b>  | SUBMISSÃO DA VERSÃO FINAL CORRIGIDA DA DISSERTAÇÃO 🗸<br>Submetido. 26/08/2024<br>E Conferir histórico de revisão                                                           |
| <b>3</b> ° | Aprovação da versão final corrigida da Dissertação ✓<br>Versão final Aprovada. 26/08/2024                                                                                  |
| <b>4</b> ° | SOLICITAÇÃO DA FICHA CATALOGRÁFICA<br>Aguardando solicitação da ficha catalográfica pelo aluno.<br>Solicitar Ficha Catalográfica                                           |
| 5°         | RESSUBMISSÃO DA VERSÃO FINAL CORRIGIDA DA DISSERTAÇÃO COM FICHA CATALOGRÁFICA<br>Aguardando ressubmissão do trabalho com a ficha catalográfica para revisão do orientador. |
| 6°         | APROVAÇÃO DA VERSÃO FINAL CORRIGIDA DA DISSERTAÇÃO COM FICHA CATALOGRÁFICA<br>Aguardando ressubmissão do trabalho com a ficha catalográfica para revisão do orientador.    |

Preencha todos os campos com as informações de seu trabalho e cadastre sua solicitação.

A Biblioteca Central tem um prazo de até **5 dias úteis** para atender a solicitação.

Quando sua solicitação for atendida você receberá um e-mail de notificação.

Para acessar sua ficha, acesse o SIGAA e , no Módulo do Discente, clique em **Biblioteca -**Serviços ao Usuário - Serviços Diretos - Ficha Catalográfica e clique na lupa.

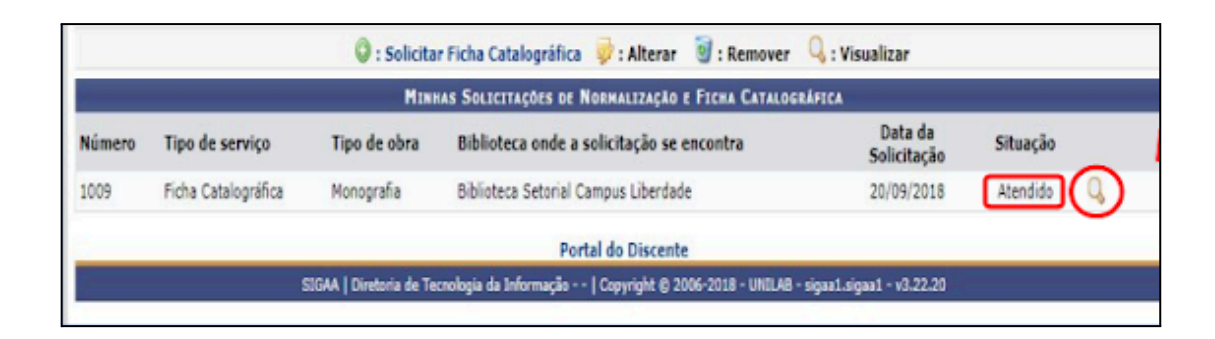

Clique em **Imprimir Ficha Catalográfica** e insira em seu trabalho após a Folha de rosto (<u>clique aqui para ver um modelo de tese/dissertação</u>).

|  | Apoio ao Usuá<br>Catalogação de Publicação na Fonte, UNILAS - E                                                                                                    | irio<br>Biblioteca Satorial Campus Liberda |  |  |
|--|----------------------------------------------------------------------------------------------------|--------------------------------------------|--|--|
|  | Souza, Geordania Maciel de.                                                                                                    |                                            |  |  |
|  | 5713e                                                                                                    |                                            |  |  |
|  | Uma arguitetura para descoberta de conhecimento a partir de bases<br>textuais / Geordania Maciel de Souza Redenção, 2018.<br>78f: 11.<br>Monografia - Curso de Gestão Pública Municipal - 2017.1,<br>Coordenação De Pós-graduação, Universidade da Integração<br>Internacional da Lusofonia Afro-Brasileira, Redenção, 2018. |                                            |  |  |
|  |                                                                                                    |                                            |  |  |
|  | Orientador: Prof. Dr.                                                                                                    |                                            |  |  |
|  | <ol> <li>Conhecimento. 2. Bases textuais. 3. Conputação distribuída. I. Dr., Prof. II</li> </ol>                                                                                                    | orrelação de informação.<br>. Título.      |  |  |
|  | CE/UF/BSCL                                                                                                    | CDD 121                                    |  |  |

Para informações sobre outros passos, por favor contate seu programa.

Há informações úteis neste tutorial

https://manuaisdesistemas.ufpe.br/index.php/Titula%C3%A7%C3%A3o:\_Procedim entos\_P%C3%B3s\_Defesa\_de\_Tese\_ou\_Disserta%C3%A7%C3%A3o\_pelo\_Discente